## Výběr vhodného uživatelského hesla a jeho změna

Z bezpečnostních důvodů musí uživatelské heslo vyhovovat následujícm požadavkům:

minimální délka hesla je 6 znaků heslo nesmí obsahovat uživatelské jméno nové heslo nesmí být shodné se starým heslem

heslo musí obsahovat alespoň po jednom znaku z kterýchkoli tří následujících skupin znaků:

velká písmena anglické abecedy **od "A" do "Z"** malá písmena anglické abecedy **od "a" do "z"** číslice **od "O" do "9"** speciální znaky jako například **!@#\$%^&**\*

Tedy například heslo **"A65H48" bude odmítnuto**, protože obsahuje pouze velká písmena a číslice, heslo **"A65H\*8" bude akceptováno**. V hesle nepoužívejte diakritiku, některé starší systémy (Windows 95,98) si s takovým heslem neporadí. **Platnost hesla je 180 dnů**.

## Změna hesla

Heslo si můžete změnit několika způsoby. Ve Windows 95,98,ME lze heslo změnit přes tlačítko **Start** → **Nastavení** → **Ovládací panely** → **Hesla** → **Změnit heslo do Windows**, kde zaškrtněte současnou změnu hesla i pro **"Síť Microsoft"**. Ve Windows NT,2000,XP můžete změnit heslo po stisknutí kombinace kláves **Ctrl-Alt-Delete**. Další možností je použít formulář níže.

Před vlastní změnou hesla, doporučuji ukončit všechny běžící programy a po změně hesla se odhlásit od sítě, nebo restartovat počítač. **Nové heslo je možné bezpečně použít až po 15 minutách (v případě UEB Karlovka je to 1 hodina) po jeho změně**. Proto je vhodné měnit si heslo bezprostředně před odchodem ze zaměstnání a vypnutím počítače. Používáte-li Outlook Express nezapomeňte si také změnit v něm uložené heslo (viz konfigurace Outlook Express-u).

**Upozornění:** Po pěti neúspěšných pokusech o přihlášení se daný účet na 15 minut uzamkne a není možné se k němu do uplynutí této lhůty přihlásit.

Pokud si chcete heslo změnit přes tento www formulář, vyplňte následující položky:

Domain - jméno domény - "ASUCH" Account - vaše uživatelské jméno - např. novak Old password - stávající heslo New password - nové heslo Confirm new password - zadejte nové heslo ještě jednou pro potvrzení

a stiskněte tlačítko "OK".

Last update: 2009/10/20 11:36 2009/10/20 2009/10/20 2009/10/

From: https://navody.asuch.cas.cz/ -

Permanent link: https://navody.asuch.cas.cz/doku.php/vyber\_vhodneho\_uzivatelskeho\_hesla\_a\_jeho\_zmena?rev=1256038609

Last update: 2009/10/20 11:36

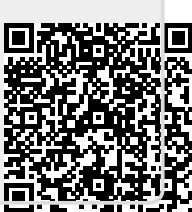